# XinaBox Datasheet CS11 - Core with SD Card Interface

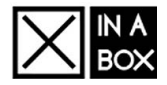

### Contents

- 1 Overview
- 2 Specifications
- 3 Important Programming Notes
   4 External Links
- 4 External Links

#### Overview

This xCHIP forms part of the core modules and is a low-power micro-controller using the 32-bit ARM® Cortex®-M0+ processor, and ranges from 32- to 64-pins with up to 256 KB Flash and 32 KB of SRAM. This module operates at a maximum frequency of 48 MHz.

#### **Product Highlights**

- 256 KB in-system self-programmable Flash
- 32 KB SRAM Memory

### **Specifications**

- ARM Cortex-M0+ CPU running at up to 48MHz
- Power-on reset (POR) and brown-out detection
- Idle and standby sleep modes

## Important Programming Notes

- The RGB LED has swapped cathode-anode compared to standard Arduino M0 boards. That means that if you use Arduino M0 or similar board specification and not the XinaBox CS11 board specification, you need to use LOW when turning a LED ON and HIGH when turning a LED OFF.
- If you want to use the SD Card adapter, you need a Chip Select Pin. The value is 3 (PA9).
- If you want to use the USB connection as serial monitor, then refer to SerialUSB. Standard Serial is accessible using an FTDI xChip, such as the IP01 or IP02.
  - The CS11 comes with a boot loader that allows you to program the Core 3 different ways:
    The usual way by selecting the USB port the CS11 is connected to via either the IP02 or IP03
    - By exporting the .bin file from for example Arduino and the place the .bin file on a properly formatted SD Card. Once inserted into the CS11, the CS11 will program itself with the .bin file
    - By converting the .bin file to a .uf2 file. Use the utils/uf2conv.py from [1] (https://git hub.com/Microsoft/uf2). Then double click on the reset button on the CS11, which puts it into programming mode and then once the CS11 shows up as a disk on your computer, you simply drag the .uf2 file to the CS11 disk.
- LEDs
  - One LED CS11:
    - 4
    - RGB LED CS11:
      - Red: 11
         Green: 12
        - Green: 1.
           Blue: 13

# **External Links**

#### GitHub

CS11 on GitHub (https://github.com/xinabox/xCS11)

CS11 - Core with SD Card Interface (ATSAMD21G18A)

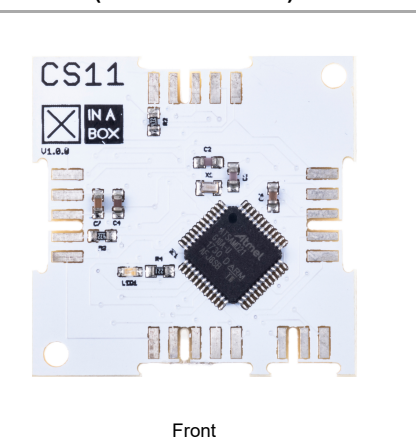

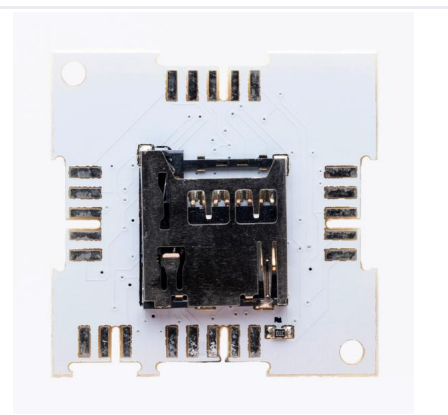

Back

| ⊠CHIP                |                             |  |  |
|----------------------|-----------------------------|--|--|
| Main Category        | Core                        |  |  |
| Sub Category         | Core with SD Card Interface |  |  |
| Introduced           | 1 January 2018              |  |  |
| Current version      | 1.1.0                       |  |  |
| Current version date | 1 March 2018                |  |  |
| Dimensions           |                             |  |  |
| Size                 | 2x2U (32x32 mm)             |  |  |
| Weight               | 3 g                         |  |  |
| Height               | 3.1/1.5/0.0 mm              |  |  |
| Main                 | Chip Set                    |  |  |
| Main Chip            | SAM D21                     |  |  |
| Max. Frequency       | 48 MHz                      |  |  |
| Program Memory Size  | 256 KB                      |  |  |
| RAM Memory Size      | 32 KB of SRAM               |  |  |
| Serial C             | onfiguration                |  |  |
| Default Setting      | DTE                         |  |  |
| Change Setting       | DCE                         |  |  |
| UART C               | onfiguration                |  |  |
| RXD                  | PA11                        |  |  |
| TXD                  | PA10                        |  |  |
| I <sup>2</sup> C Co  | nfiguration                 |  |  |
| SDA                  | PA22                        |  |  |
| SCL                  | PA23                        |  |  |
| USB Co               | onfiguration                |  |  |
| USB D+               | PA25                        |  |  |
| USB D-               | PA24                        |  |  |
| SPI Co               | nfiguration                 |  |  |

| MISO                 | PA12                              |  |
|----------------------|-----------------------------------|--|
| MOSI                 | PA10                              |  |
| SCK                  | PB11                              |  |
| cs                   | PA09                              |  |
| LED Configuration    |                                   |  |
|                      | LED Configuration                 |  |
| Red pin              | LED Configuration<br>PA16         |  |
| Red pin<br>Green pin | LED Configuration<br>PA16<br>PA19 |  |